## Manual de uso

Cómo pagar tu seguro desde la página web y app de tu banco

## Web Interbank – Pagos varios

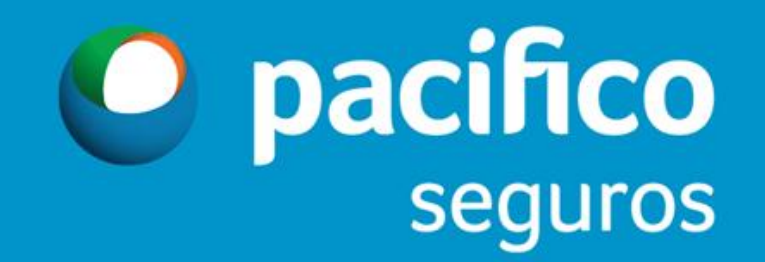

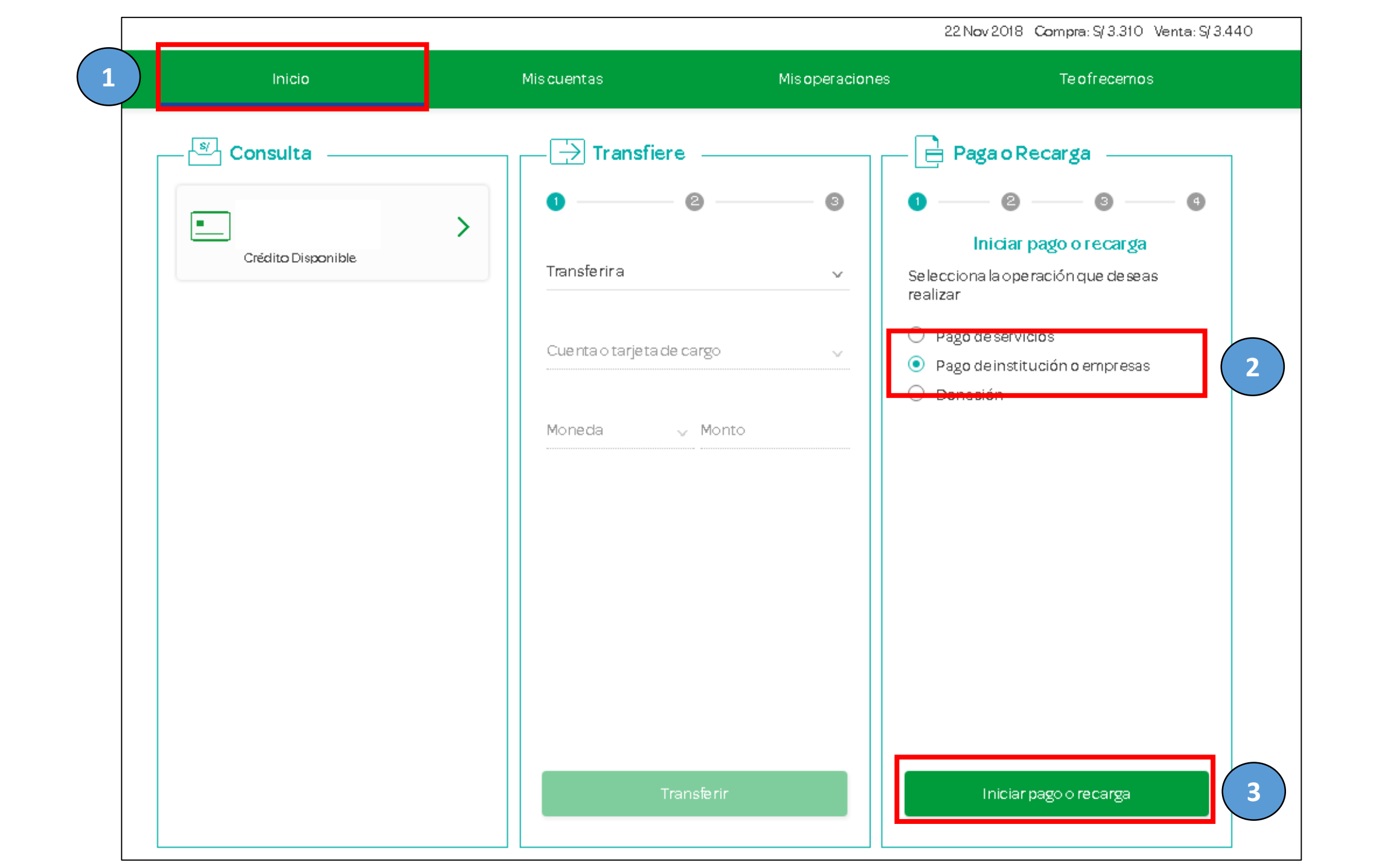

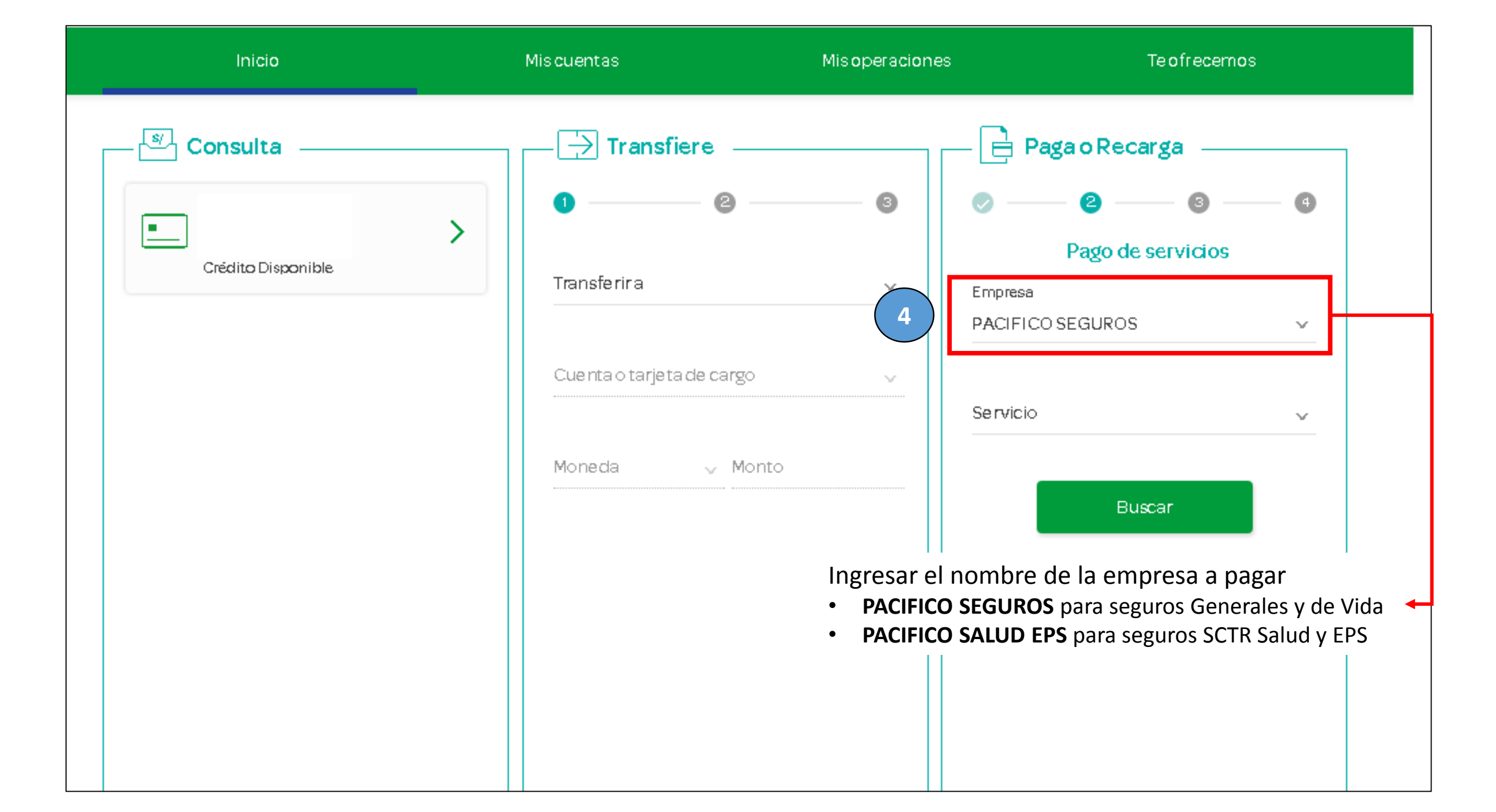

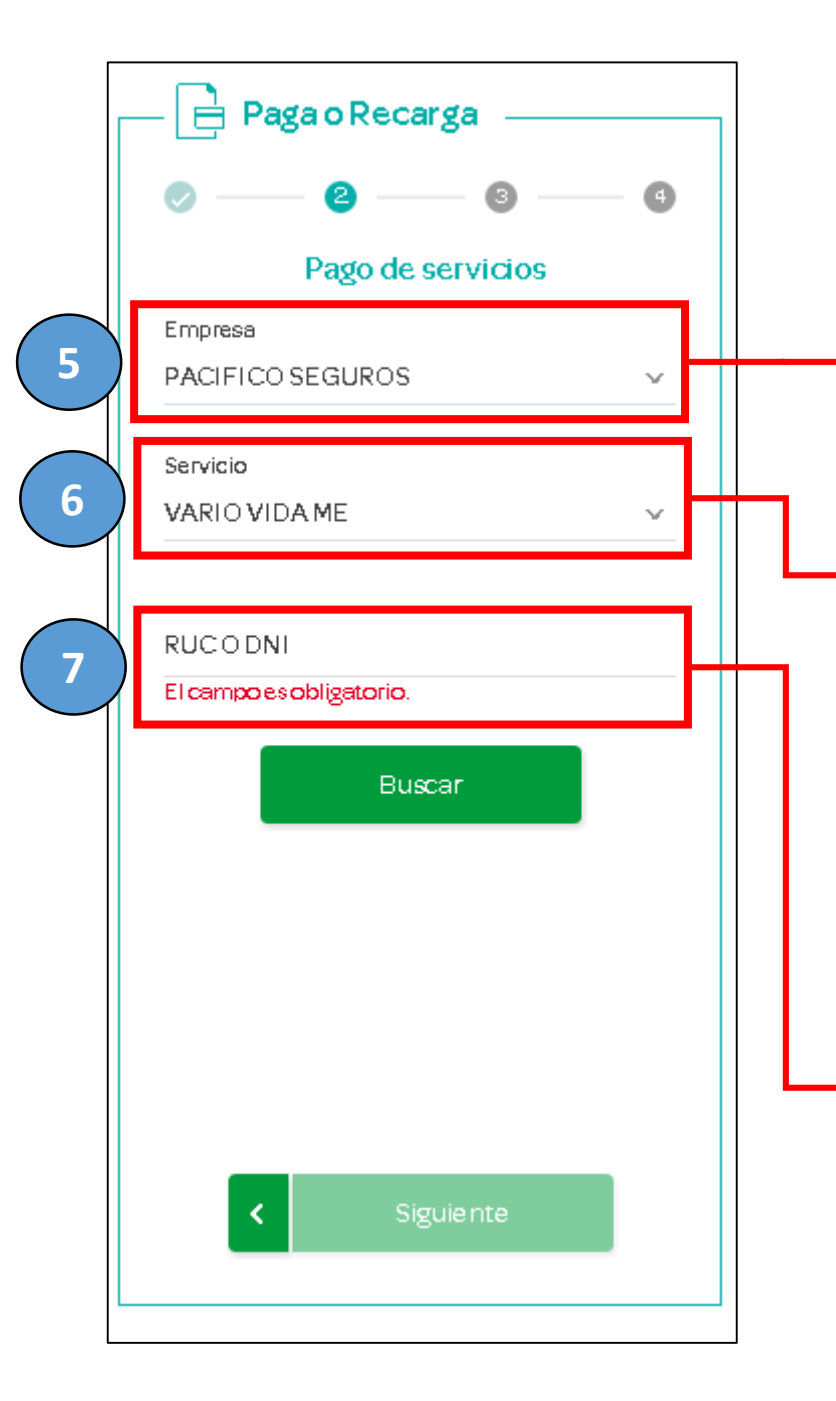

## Ingresar el nombre de la empresa a pagar

- PACIFICO SEGUROS para seguros Generales y de Vida
- **PACIFICO SALUD EPS** para seguros SCTR Salud y EPS

## Los nombres y servicios disponibles son los siguientes:

| RAMO      | PACIFICO SEGUROS | PACIFICO SALUD EPS |
|-----------|------------------|--------------------|
| GENERALES | VARIOS GEN ME    | -                  |
| GENERALES | VARIOS GEN MN    | -                  |
| VIDA      | VARIOS VIDA ME   | -                  |
| VIDA      | VARIOS VIDA MN   | -                  |
| EPS       | -                | VARIOS EPS MN      |

Ingresar número de documento (DNI/RUC) <u>DEL CONTRATANTE</u> luego clic en **Buscar** 

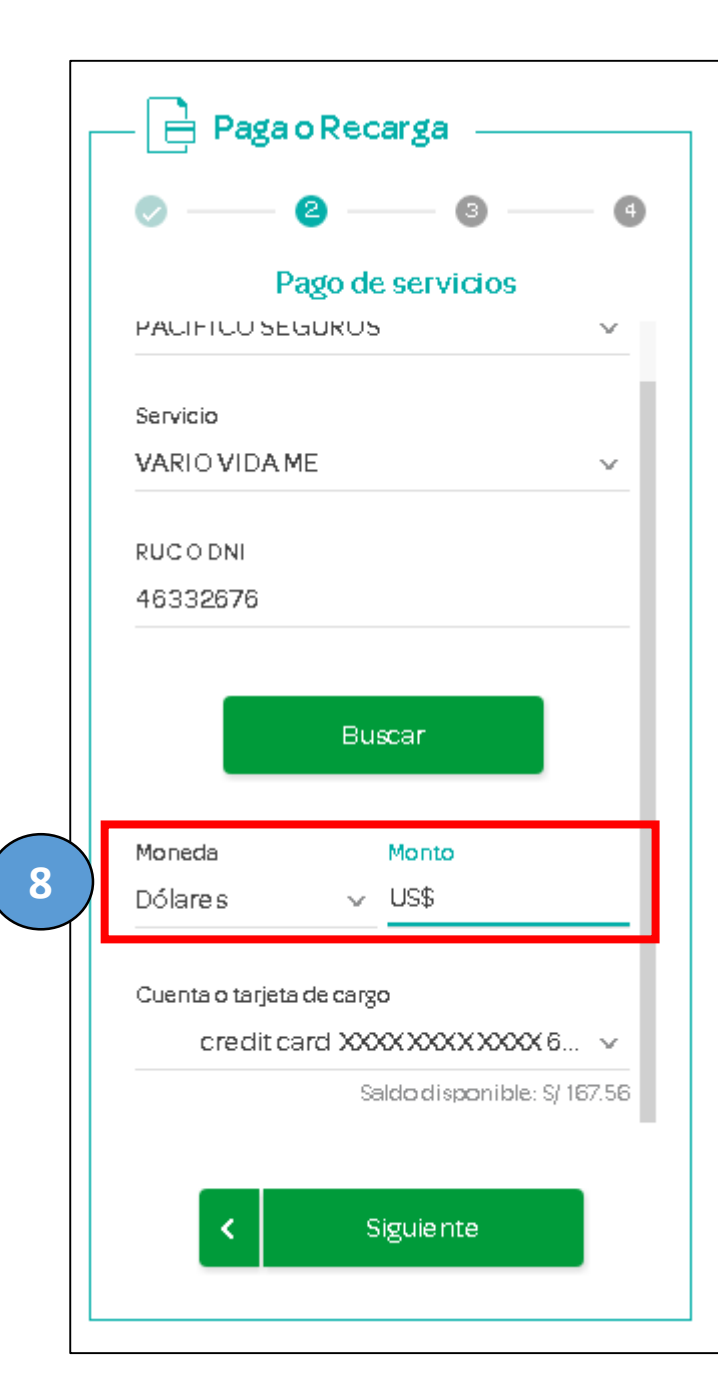

Ingresar el monto que desea abonar y clic en Siguiente

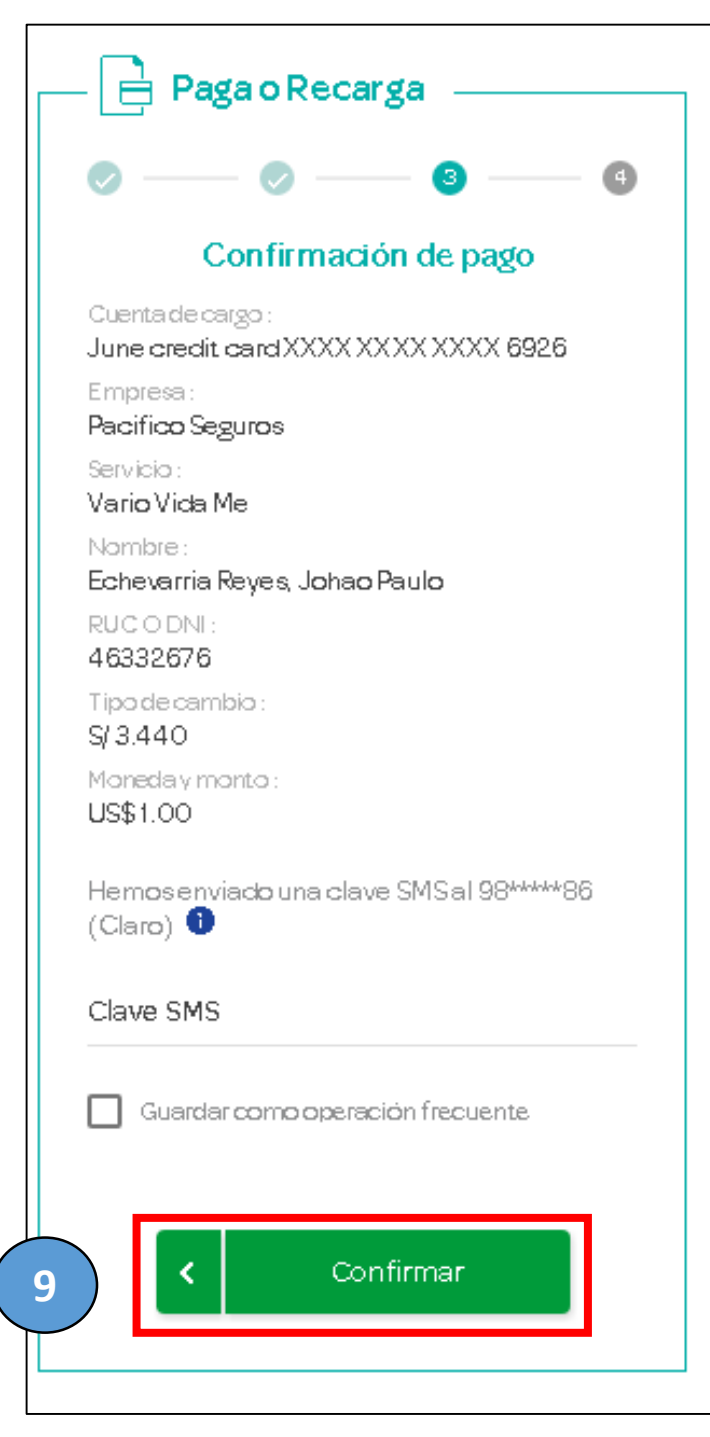

Verifica la información ingresada y clic en **Confirmar** 

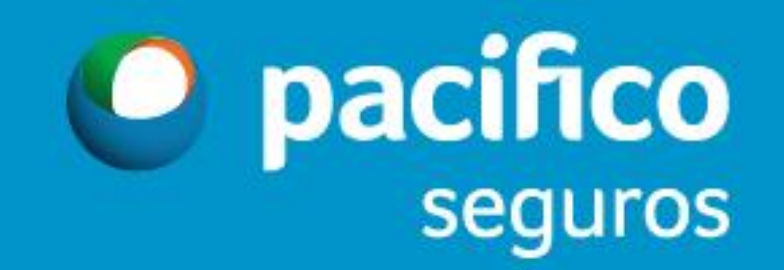